# Advanced Product Designer

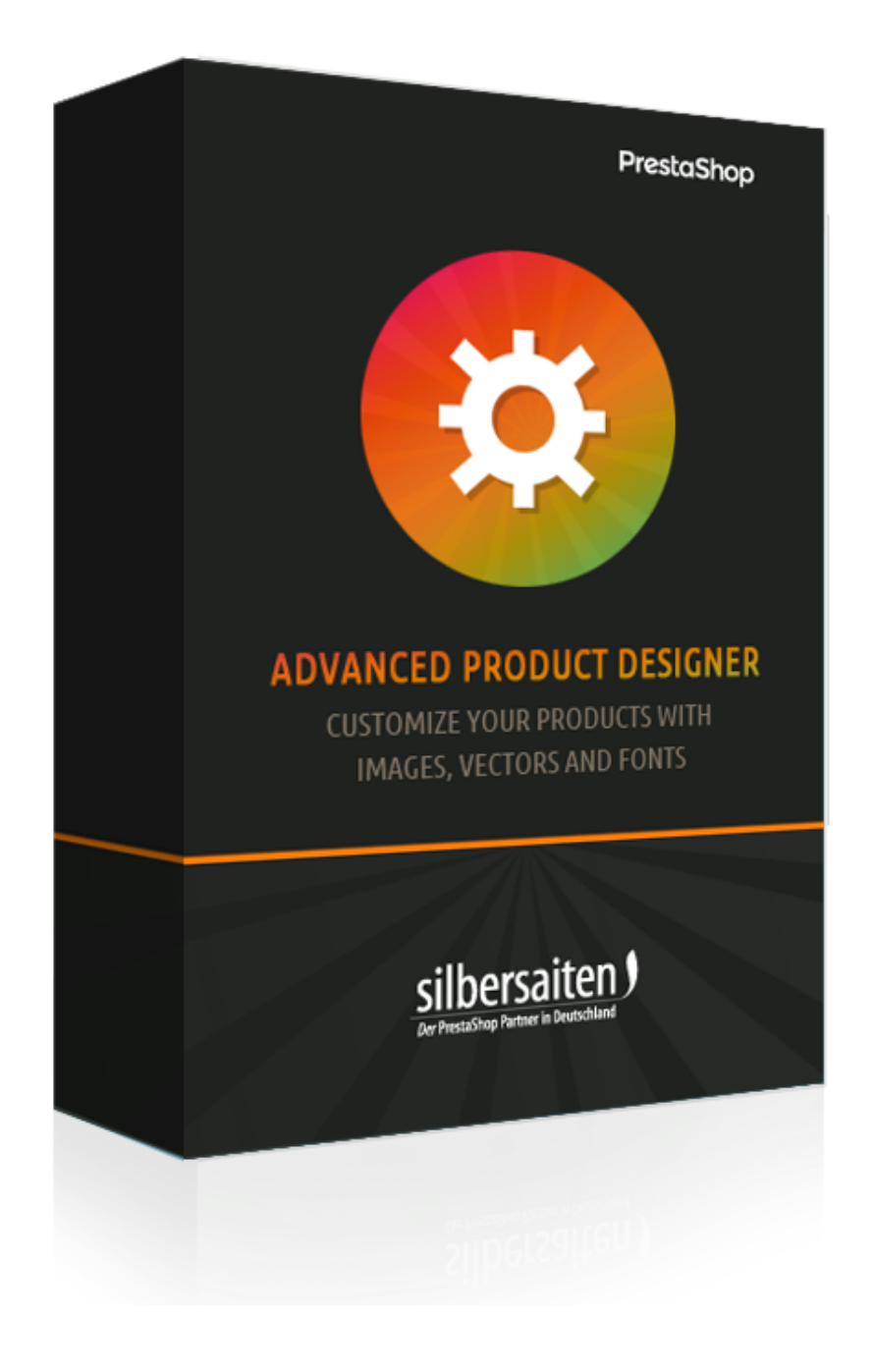

Copyright 2017 silbersaiten.de

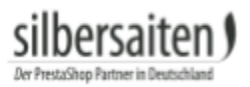

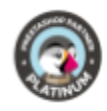

# Tabla de contenidos

| Descripción                                         | 2  |
|-----------------------------------------------------|----|
| Instalación                                         | 2  |
| Ajustes                                             | 2  |
| Añadir fuentes                                      | 2  |
| Adición de iconos                                   | 4  |
| Adición de imágenes                                 | 6  |
| Especificar formato de lienzo                       | 6  |
| Copia de seguridad y restauración                   | 7  |
| Funciones                                           | 7  |
| Lienzo                                              | 8  |
| Modo Imagen de fondo                                | 8  |
| Restricciones de modo                               | 9  |
| Ajustes de diseño para fuentes, vectores e imágenes | 11 |
| Fuentes                                             | 12 |
| lconos                                              | 12 |
| Imágenes                                            | 13 |
| Configuración de un producto:                       | 13 |
| Producción                                          | 18 |

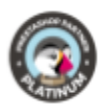

## Descripción

Con el Productconfigurator, puede configurar su producto para necesidades vectoriales personalizadas como grabados, bordados, impresión de etiquetas, etc. y para imágenes. El comerciante puede almacenar bibliotecas de fuentes y vectores para que puedan configurarse por separado en cada producto. El cliente puede arrastrarlos en un área restringida y diseñar su propio producto. Después de una compra exitosa, se generan datos SVG, que pueden ser procesados directamente en la producción o convertidos a otro formato de datos.

## Instalación

Para instalar el módulo, vaya a Módulos y Servicios> Módulos y Servicios. Haga clic en el botón "Añadir nuevo módulo".

Add a new module

Seleccione el archivo zip del módulo y haga clic en "Upload this module". Una vez cargado e instalado el módulo, aparecerá en la lista de módulos.

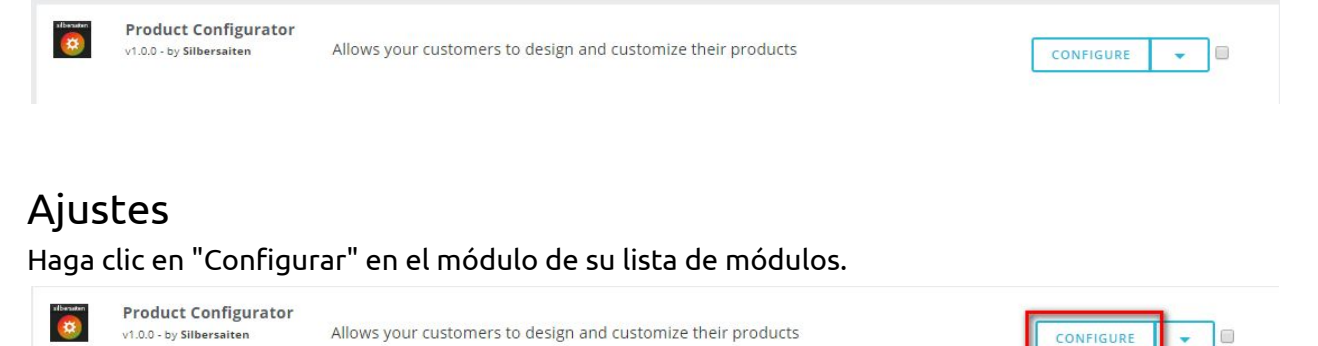

Aquí puede realizar varios ajustes y añadir diferentes archivos para la configuración.

### Añadir fuentes

Cargue fuentes desde su disco duro. Haga clic en la pestaña "Fuentes" y, a continuación, en "Nuevo".

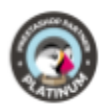

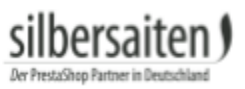

| тсо | NFIGURAT | OR FONTS 10 |                 |            |         |                  |              | OC>     |
|-----|----------|-------------|-----------------|------------|---------|------------------|--------------|---------|
|     |          | Preview 🔻 🔺 | Font family 🌄 🔺 | Name 🔽 🔺   | Enabled | Created <b>T</b> | Position 🔻 🔺 |         |
|     |          |             |                 |            |         | From             |              | Q Searc |
|     |          |             |                 |            |         | То               |              |         |
|     | 2        | Open Sans   | Open Sans       | Open sans  | ~       | 11/23/2017       | <b>4</b> 2   | 🖋 Edit  |
|     | 3        | SA Inkspot  | SA Inkspot      | Inkspot    | ~       | 11/23/2017       | <b>4</b> 3   | 🖋 Edit  |
|     | 5        | CAPTURE IT  | Capture it      | Capture it | ~       | 11/23/2017       | <b>4</b> 4   | 🖋 Edit  |
|     | 7        | Adequate    | Adequate        | Adequate   | ~       | 11/23/2017       | <b>+</b> 5   | 🖋 Edit  |

Cargue las fuentes desde su escritorio en el menú de fuentes. Por favor, introduzca un nombre de fuente y añada un archivo. Después de analizar un archivo de fuente, puede elegir qué parte del conjunto de caracteres desea importar. Si desea habilitar glifos y caracteres especiales, por favor, compruebe las líneas o seleccione "todos los glifos". Tenga en cuenta: un archivo de fuente grande puede requerir mucha memoria y rendimiento del servidor. Si utiliza muchos de ellos puede ralentizar el configurador.

| * Title:      |                                             |                            |                        |          |  | de 🔻 |  |
|---------------|---------------------------------------------|----------------------------|------------------------|----------|--|------|--|
|               |                                             |                            |                        |          |  |      |  |
| * Font File:  |                                             |                            |                        | Add file |  |      |  |
|               |                                             |                            |                        |          |  |      |  |
| Glyph Ranges: | All Glyphs (ind                             | creases the font size dr   | astically, be careful) | C.       |  |      |  |
|               | Uppercase La                                | itin Glyphs                |                        |          |  |      |  |
|               | Lowercase La                                | itin Glyphs                |                        |          |  |      |  |
|               | 🔲 Numeric Glyp                              | ohs                        |                        |          |  |      |  |
|               | Punctuation (                               | Glyphs                     |                        |          |  |      |  |
|               | Basic Latin Gl                              | yphs                       |                        |          |  |      |  |
|               | 🔲 Latin1 Supple                             | ement <mark>Glyp</mark> hs |                        |          |  |      |  |
|               | Latin1 Extend                               | led 1 Glyphs               |                        |          |  |      |  |
|               | Latin1 Extend                               | led 2 Glyphs               |                        |          |  |      |  |
|               | Cyrillic Glyphs                             | 5                          |                        |          |  |      |  |
|               | Russian Glyph                               | hs                         |                        |          |  |      |  |
|               | Greek Glyphs                                | 8                          |                        |          |  |      |  |
|               | This option will be ignored for cufon fonts |                            |                        |          |  |      |  |
|               |                                             |                            |                        |          |  |      |  |
| Status:       | YES                                         | NO                         |                        |          |  |      |  |
|               | Enable or disable                           | e this font                |                        |          |  |      |  |

#### Se admiten los siguientes formatos para la carga

• TTF

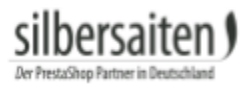

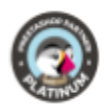

Por ejemplo, usted puede encontrar aquí algunas fuentes TTF libres de derechos: http://www.1001freefonts.com/ http://www.fontsquirrel.com/fonts/list/popular http://www.urbanfonts.com/free-fonts.htm

## Adición de iconos

Para añadir un icono, vaya a la pestaña "Iconos" y haga clic en "Nuevo".

| Informati | ion Fonts   | lcons Images | Canvas format Backup and restore | Product Confi | gurator Version: 1.0.0 | Changelog contact us | our modules Rate us |
|-----------|-------------|--------------|----------------------------------|---------------|------------------------|----------------------|---------------------|
| PRODUCT   | ONFIGURATOR | ICONS 21     |                                  |               |                        |                      |                     |
|           | ID 🗸 🔺      | lcon         | Name 🕶 🔺                         | Enabled       | Created 🔻 🔺            |                      |                     |
| -         |             |              |                                  | • •           | From                   |                      | Q Search            |
|           |             |              |                                  |               | То                     |                      |                     |
|           | 1           | $\bigcirc$   | Heart                            | ~             | 11/23/2017             |                      | 🖋 Edit 💌            |
|           | 2           | $\Diamond$   | favorite                         | ~             | 11/23/2017             |                      | 🖋 Edit 💌            |
|           | З           | Ĩ            | Man                              | ~             | 11/28/2017             |                      | 🖋 Edit 🔻            |

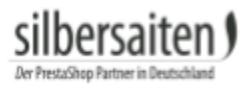

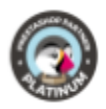

Arrastre un archivo SVG en el campo apropiado (o haga clic en él para abrir su selector de archivos).

| * Title: |               |                              |  |
|----------|---------------|------------------------------|--|
| lcons:   | Drop the fi   | le here, or click and select |  |
| C        | urrently sele | cted icon                    |  |
|          |               |                              |  |
|          |               |                              |  |
| Status:  | YES           | NO                           |  |
|          |               | 2-10-10-                     |  |

El módulo le presentará todos los formularios que se encuentran dentro de un archivo. Por archivo, puede elegir un vector incluido.

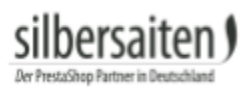

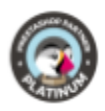

| * Title: | Heart                                   |
|----------|-----------------------------------------|
| Icons:   | Drop the file here, or click and select |
| c        | urrently selected icon                  |
|          | $\bigcirc$                              |
| Status:  | YES NO<br>Enable or disable this icon   |

A continuación, dé a una forma un nombre, una referencia y guárdela.

## Adding Images

Click on "New" in the tab "Images".

| Informatio | on Fonts      | Icons Images Car | nvas format Backup and restore | Product Configu | rator Version: 1.0.0 Changelog | contact us our modules Rate us |
|------------|---------------|------------------|--------------------------------|-----------------|--------------------------------|--------------------------------|
| PRODUCT CO | NFIGURATOR IN | MAGE 8           |                                |                 |                                | O C ≥ 8                        |
|            | ID 🗸 🔺        | Image 🔻 🔺        | Name 💌 🔺                       | Enabled         | Created 💌 🔺                    |                                |
| -          |               |                  |                                |                 | From                           | Q Search                       |
|            |               |                  |                                |                 | То                             |                                |
|            | 1             |                  | Heart                          | ~               | 11/28/2017                     | 🥔 Edit 🔻                       |
|            | 2             |                  | Heart 2                        | ~               | 11/28/2017                     | <i>∎</i> Edit ▼                |
|            | 3             |                  | Present                        | ×               | 11/28/2017                     | 📌 Edit 🔹                       |

Sube la imagen. Ponga un nombre a la imagen y guarde la configuración.

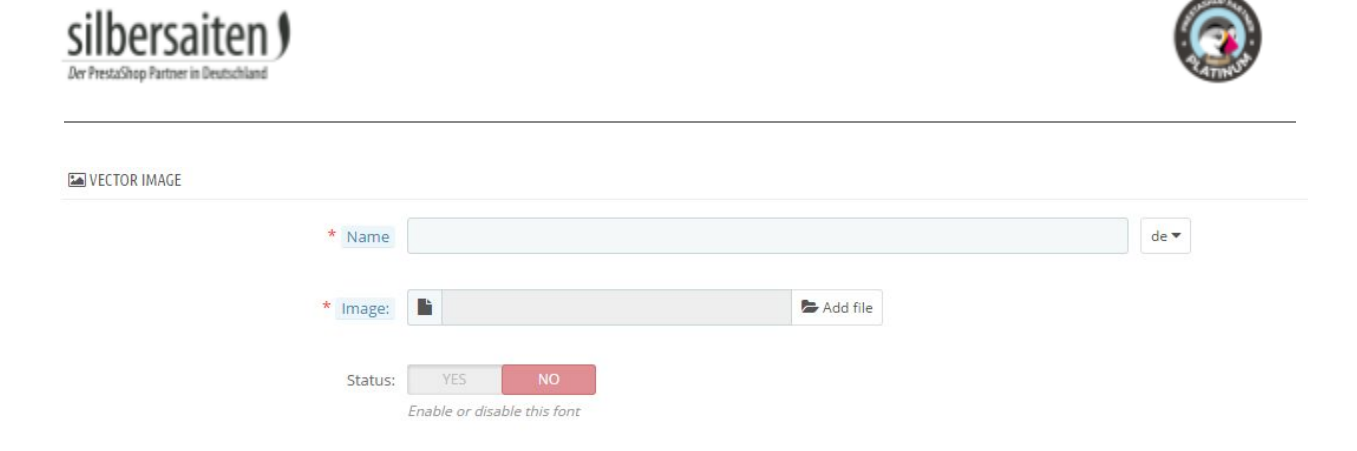

#### Especificar formato de lienzo

Puede prefabricar espacios de trabajo donde los productos sean configurables posteriormente. Esta característica es útil si tiene diferentes productos que deberían ser configurables en el mismo lugar. Por lo tanto, no es necesario ajustar los ajustes por separado para cada producto.

Para crear plantillas, haga clic en la pestaña "Formato de lienzo" y haga clic en "Nuevo".

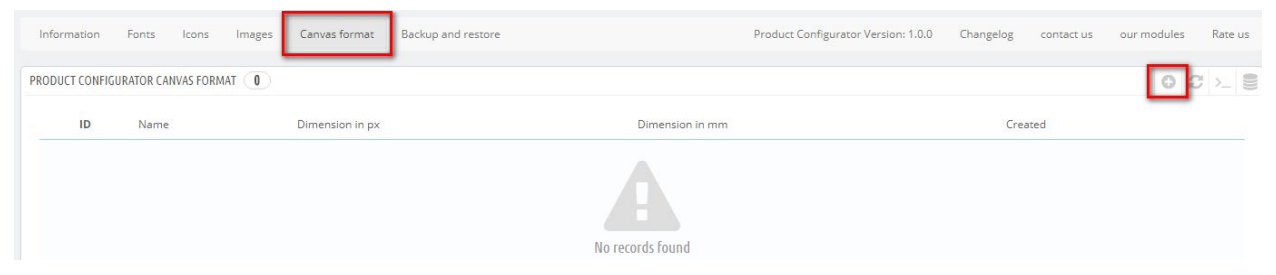

Aquí puede especificar el tamaño y la posición del espacio de trabajo y nombrar el espacio de trabajo.

| * Name:             |  |
|---------------------|--|
| * Width in pixels:  |  |
| * Height in pixels: |  |
| * Width in mm:      |  |
| * Height in mm:     |  |

#### Copia de seguridad y restauración

Haga clic en la pestaña "Backup and Restore" para crear un archivo de copia de seguridad o para restaurar el estado de un archivo de copia de seguridad ya creado.

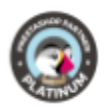

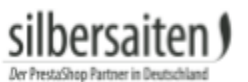

| Information  | Fonts   | lcons | Images   | Canvas format      | Backup and restore | Prod |
|--------------|---------|-------|----------|--------------------|--------------------|------|
| ✿ BACKUP AND | RESTORE |       |          |                    |                    |      |
| BACKUP       | RESTORE | J     |          |                    |                    |      |
|              |         |       | Create E | 3ackup File 🛛 🛛 Cr | eate Backup File   |      |
|              |         |       |          |                    |                    |      |

## Funciones

El módulo actúa en la pestaña módulo de un producto.

Una vez realizados todos los preparativos, puede activar el configurador para el producto deseado en catálogo > productos. Seleccione un producto y haga clic en la pestaña "Módulo" a la derecha. Haga clic en "Configurar".

| Basic settings                                 | Quantities                                                                                  | Shipping          | Pricing | SEO | Options | Modules |
|------------------------------------------------|---------------------------------------------------------------------------------------------|-------------------|---------|-----|---------|---------|
| Choose a module to                             | o configure                                                                                 |                   |         |     |         |         |
| These modules are rel                          | ative to the product p                                                                      | age of your shop. |         |     |         |         |
| To manage all your mo                          | odules go to the Instal                                                                     | lled module page  |         |     |         |         |
| Product<br>1.0.0<br>Allows your customers<br>I | sibusiter<br>t Configurator<br>by Silbersaiten<br>st to design and customize to<br>products | their             |         |     |         |         |
|                                                | CONFIGUR                                                                                    | RE                |         |     |         |         |

#### Active el configurador para este producto.

| Configurator Settings   |                                                |
|-------------------------|------------------------------------------------|
| Product is configurable | ● Yes ◎ No                                     |
|                         | Enable/disable a configurator for this product |

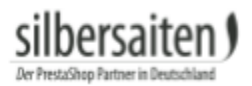

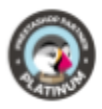

### Lienzo

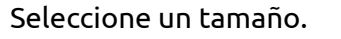

| Canvas | 640 | рх | Canvas | 480 | рх | Canvas | Fitted Original                |
|--------|-----|----|--------|-----|----|--------|--------------------------------|
| Width  |     |    | Height |     |    |        | Show original canvas or fitted |
|        |     |    |        |     |    |        | canvas to wrapper              |

#### Modo Imagen de fondo

En "Modo" puede configurar una imagen de fondo para su espacio de trabajo. Con el menor número de productos, se puede utilizar toda la gama de productos. Haga clic en Añadir fondo para elegir una de las imágenes de su producto como fondo de pantalla o cargar una nueva. Configure una imagen aquí para que sus clientes tengan una idea precisa de dónde pueden configurar el producto y cómo podría ser el resultado final. Por ejemplo, con una camiseta, usted puede establecer una imagen de la zona del pecho de la camiseta aquí. Sus clientes ven que sólo se puede crear esta área y que las fundas no son configurables.

| MODE                                                    | BACKGROUND IMAGES                 |                                                                                                    |   |  |
|---------------------------------------------------------|-----------------------------------|----------------------------------------------------------------------------------------------------|---|--|
| BACKGROUNDS #CONSTRAINTS                                | BACKGROUND IMAGE # 1              | ۲                                                                                                    | × |  |
|                                                         | BACKGROUND IMAGE # 2              |                                                                                                    | × |  |
| This mode allows you to select                          | BACKGROUND IMAGE # 3              | ۲                                                                                                    | × |  |
| them on your canvas. Any image                          | BACKGROUND IMAGE # 4              | ۲                                                                                                    | × |  |
| placed on canvas can be dragged                         | BACKGROUND IMAGE # 5              | ۲                                                                                                    | × |  |
| sizes by going to Preferences ->                        | ADD BACKGROUND IMAGE              |                                                                                                    |   |  |
| Images and adding a new image type, make sure you check | Save background images as 💿 Y     | es 🔍 No                                                                                                    |   |  |
| "Products" option.                                      | separate backgrounds If yc<br>one | If you disable it, then background images will saved as one composite background. Otherwise every image will |   |  |

Puede cargar varios fondos para representar diferentes variantes de producto, por ejemplo, colores.

Haga clic en cualquiera de los fondos para hacer ajustes más detallados al tamaño y posición de la imagen.

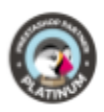

#### BACKGROUND IMAGES

| BACKGROU  | ND IMAGE # 1 |                         | ۲ | × |
|-----------|--------------|-------------------------|---|---|
| Х         | Y            | Image Size              |   |   |
| 0         | 0            | large_default (800x800) | ¥ |   |
| BACKGROUI | ND IMAGE # 2 |                         | ۲ | × |
|           |              |                         |   |   |

#### Restricciones de modo

En el modo Restricciones, puede arrastrar los marcos directamente sobre el lienzo y colocarlos como desee. Sus clientes pueden configurar los productos sólo en los marcos dibujados.

| MODE                                                       |                                                                              | CONSTRAINTS    |   |
|------------------------------------------------------------|------------------------------------------------------------------------------|----------------|---|
| BACKGROUNDS                                                | CONSTRAINTS                                                                  | CONSTRAINT # 1 | × |
|                                                            |                                                                              | CONSTRAINT # 2 | × |
| In this mode you<br>constraints direc<br>above. Just click | i can draw<br>tly on your canvas<br>and drag, and this<br>straint. When your |                |   |

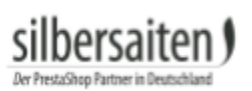

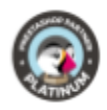

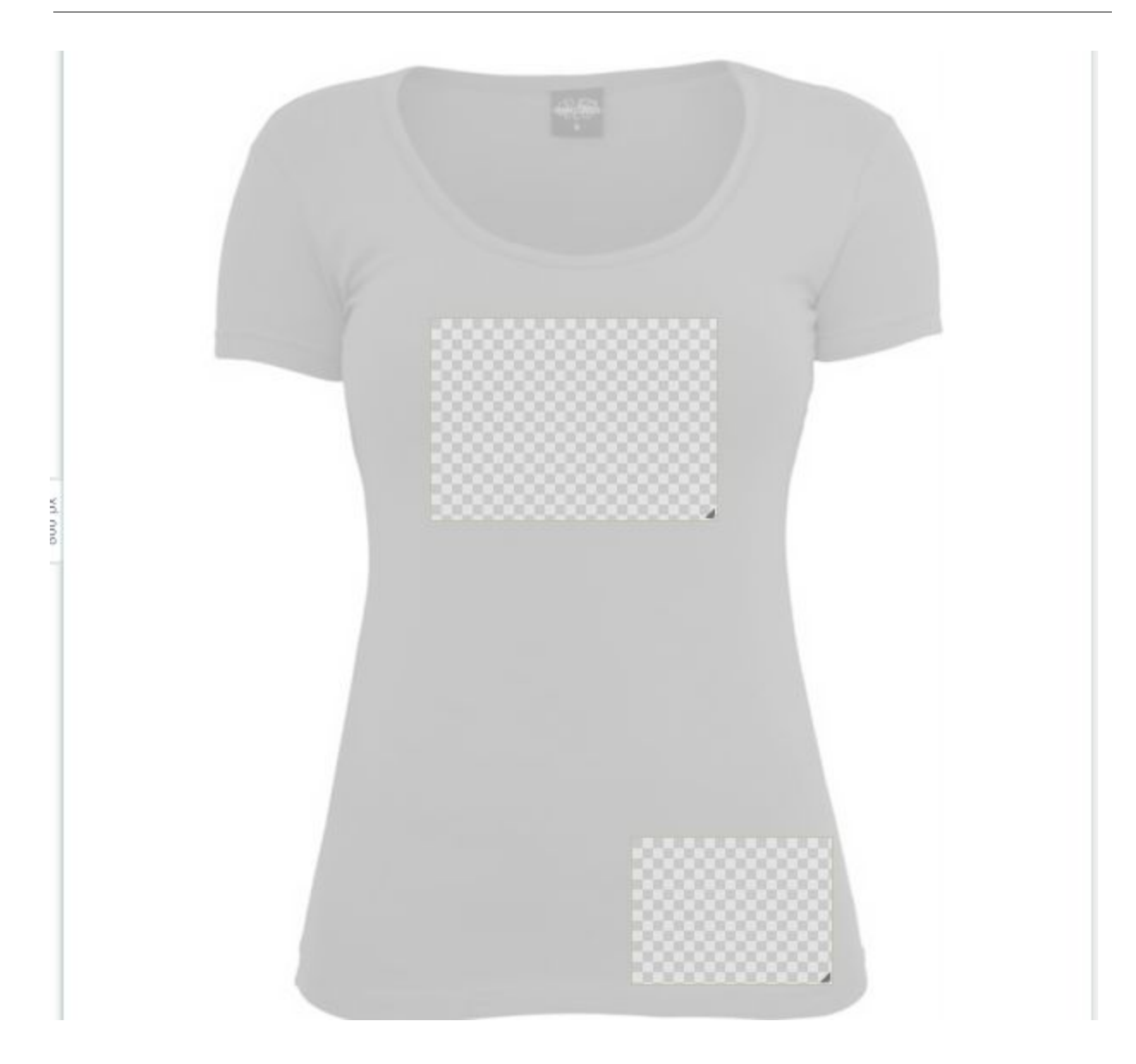

Puede realizar diferentes ajustes para cada fotograma. Haga clic en el marco.

| C | ONSTRAINTS     |   |
|---|----------------|---|
|   | CONSTRAINT # 1 | × |
|   | CONSTRAINT # 2 | × |

• Etiqueta: Introduzca un texto predefinido para que se muestre al cliente en el marco antes de modificarlo, por ejemplo, "Aquí puede introducir un mensaje".

| ersa<br>hop Partner i | aiten) |      |  |
|-----------------------|--------|------|--|
| L                     | abel   |      |  |
|                       | name   | EN 🔫 |  |

• Tipo: Puede elegir si el espacio de trabajo sólo permite la configuración de un elemento específico. Seleccione "área de texto" para que sólo se pueda introducir texto en este espacio de trabajo. Seleccione "imagearea" para que sólo se puedan utilizar imágenes. "Canvasarea" permite todos los tipos de configuración.

| Т   | ype        |   |
|-----|------------|---|
|     | canvasarea | ۳ |
|     | canvasarea |   |
| lei | textarea   |   |
|     | imagearea  |   |

• Parametrizaciones adicionales: Puede especificar el tamaño y la posición exactos del lienzo, editar el trazo y el color de relleno en el objeto final, y editar los contornos.

| х                       | Υ          | Width   | Height       |  |
|-------------------------|------------|---------|--------------|--|
| 253                     | 224        | 276     | 172          |  |
| Stroke Color<br>#000000 | Fill Color |         |              |  |
| Stroke Width<br>Opx     | Stroke     | Opacity | Fill Opacity |  |

### Ajustes de diseño para fuentes, vectores e imágenes

Se pueden realizar parametrizaciones separadas para cada tipo de configuración. Para fuentes y vectores, puede establecer el color predeterminado, decidir si es posible realizar cambios de color, etc.

En el caso de las imágenes, puede especificar si los clientes pueden cargar sus propias imágenes o sólo seleccionar las imágenes predeterminadas.

# silbersaiten)

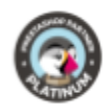

| A Fonts                    |                                                                                                | ★ Vectors                  |                                                                                                   | 🖾 Images         | ;                                                                                                    |
|----------------------------|------------------------------------------------------------------------------------------------|----------------------------|---------------------------------------------------------------------------------------------------|------------------|----------------------------------------------------------------------------------------------------|
| Allow<br>fonts             | ● Yes ● No<br>Enable/disable text tool<br>for this particular<br>constraint.                   | Allow<br>icons             | ● Yes ● No<br>Enable/disable vector<br>icon tool for this<br>particular constraint.               | Allow<br>Gallery | ● Yes ○ No<br>When activated, you will<br>also need to select<br>available images that<br>your customer will be |
| Allow<br>colors            | ● Yes ○ No<br>When activated, a user<br>will be able to choose<br>colors for the font.         | Allow<br>colors            | ● Yes <sup>●</sup> No<br>When activated, a user<br>will be able to choose<br>colors for the icon. | Allow<br>Upload  | able to choose from.<br>• Yes O No<br>When activated, your<br>customer will be able to                          |
| Default<br>Color           | #000000                                                                                        | Default<br>Color           | #000000                                                                                           |                  | upload the images to his<br>own gallery and choose<br>from them.                                                |
| Allow<br>stroke            | Yes No<br>When activated, a user<br>will be able to choose<br>stroke settings for the<br>font. | Allow<br>stroke            | Yes No<br>When activated, a user<br>will be able to choose<br>stroke settings for the<br>icon.    |                  |                                                                                                    |
| Default<br>Stroke<br>Color | #000000                                                                                        | Default<br>Stroke<br>Color | #000000                                                                                           |                  |                                                                                                    |

### Fuentes

Elija las fuentes disponibles para la configuración de este producto.

| En | able glob<br>nstraints | oal changing | font in all "textarea" | © Yes ® No |  |
|----|------------------------|--------------|------------------------|------------|--|
|    | SELECT                 | FONTS        |                        |            |  |
|    |                        | ID           | Name                   | Preview    |  |
|    |                        | 2            | Open sans              | Open Sans  |  |
|    |                        | 3            | Inkspot                | SA Inkspot |  |
|    |                        | 5            | Capture it             | CAPTURE IT |  |
|    |                        | 7            | Adequate               | Adequate   |  |

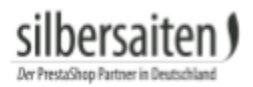

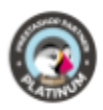

#### lconos

Seleccione los iconos disponibles para la configuración de este producto.

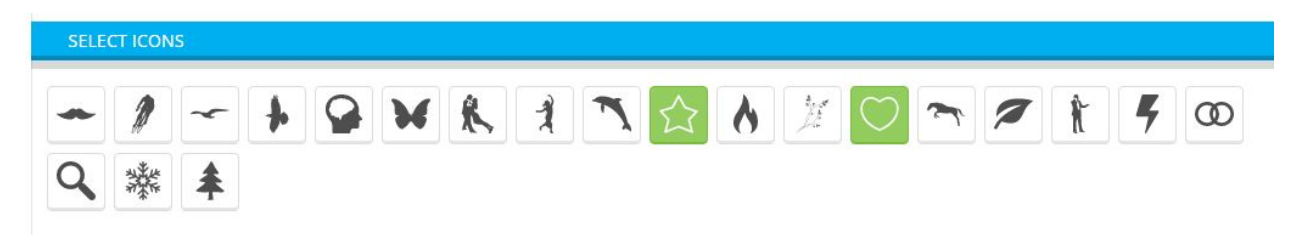

#### Imágenes

Elija las imágenes disponibles para la configuración de este producto.

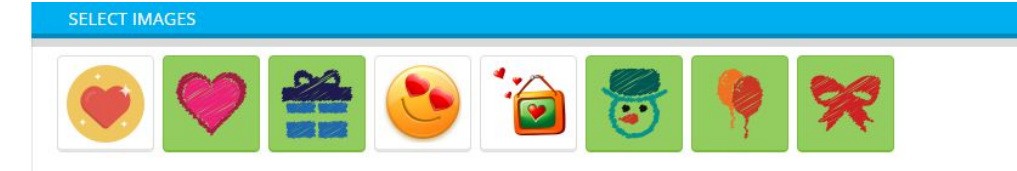

## Configuración de un producto:

después de que el cliente haya configurado su producto, puede añadirlo a la cesta. También puede subir sus propias imágenes y tiene la oportunidad de ocultar los campos vectoriales, para que pueda ver la vista previa de su producto.

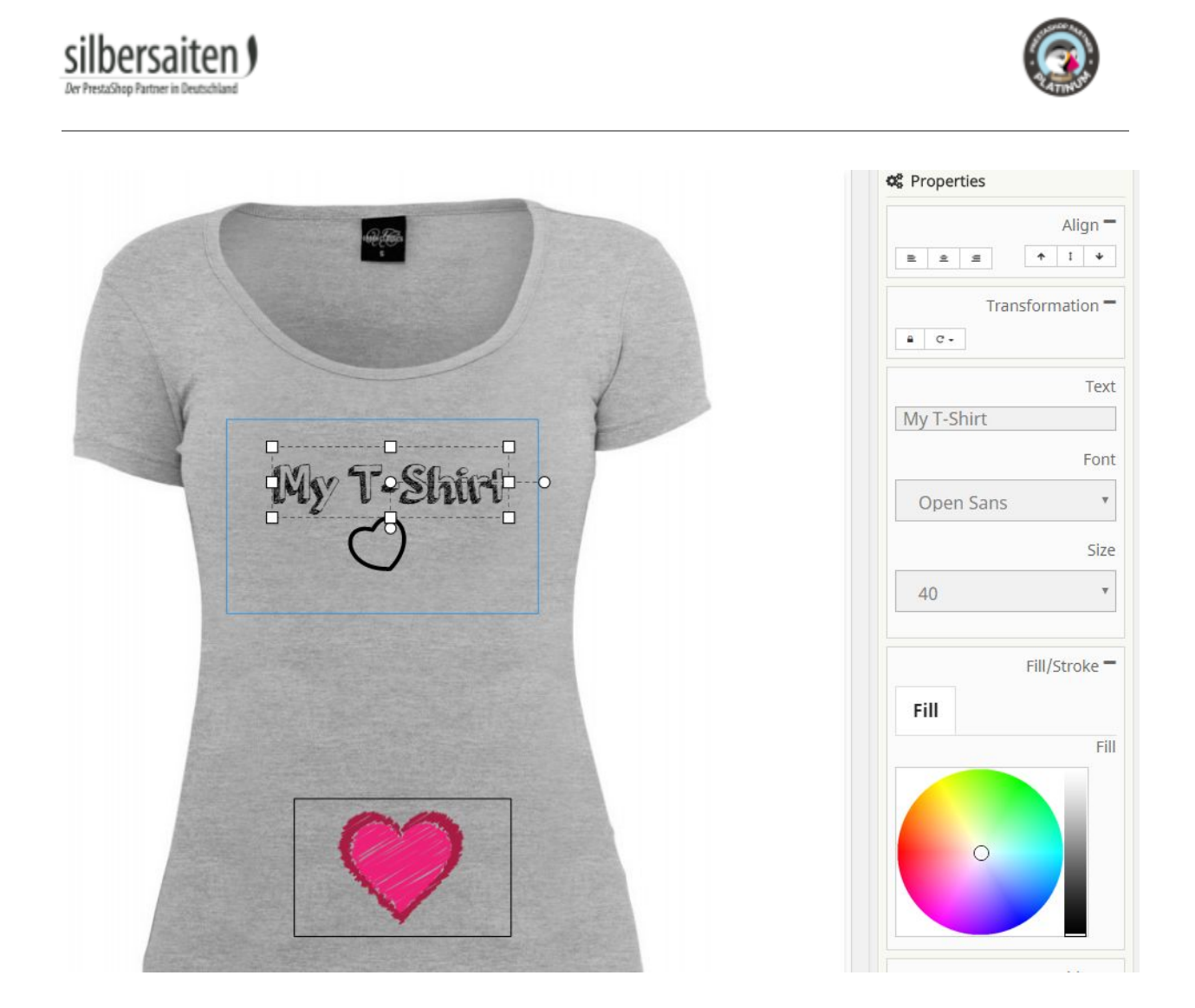

Dependiendo de su configuración, su cliente puede elegir entre imágenes, iconos o escritura.

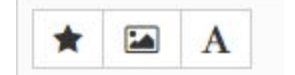

Las opciones de diseño individual (color, tamaño de fuente, contornos) que están disponibles para sus clientes también dependen de sus configuraciones anteriores.

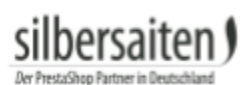

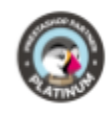

|            |        | Alig  | gn = |
|------------|--------|-------|------|
| 2 2 2      | *      | I     | ÷    |
| Tran       | sform  | natio | on = |
| a C-       |        |       |      |
|            |        |       | Tex  |
| My T-Shirt |        |       |      |
|            |        |       | Fon  |
| Open Sans  |        |       | Ŧ    |
|            |        |       | Size |
| 40         |        |       | ٠    |
|            | Fill/S | Stro  | ke = |
| Fill       |        |       |      |
|            |        |       | Fil  |
| 0          |        |       |      |
|            |        |       |      |

En su resumen de pedidos, su cliente tiene la oportunidad de volver a ver los pedidos con productos configurados.

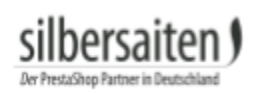

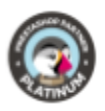

| Your account |                        |                           |
|--------------|------------------------|---------------------------|
| INFORMATION  | <b>Q</b><br>ADDRESSES  | ORDER HISTORY AND DETAILS |
| CREDIT SLIPS | MY CONFIGURED PRODUCTS |                           |

Haciendo clic en "Mostrar vectores" el cliente podrá ver el producto configurado y descargarlo en formato PDF.

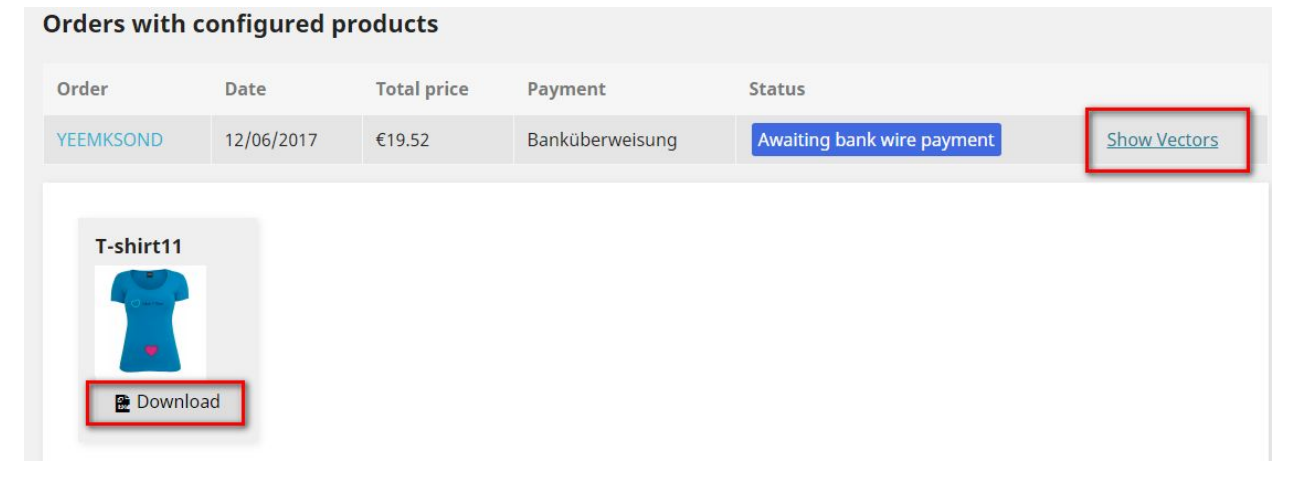

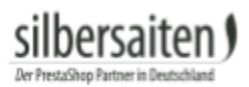

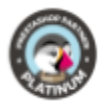

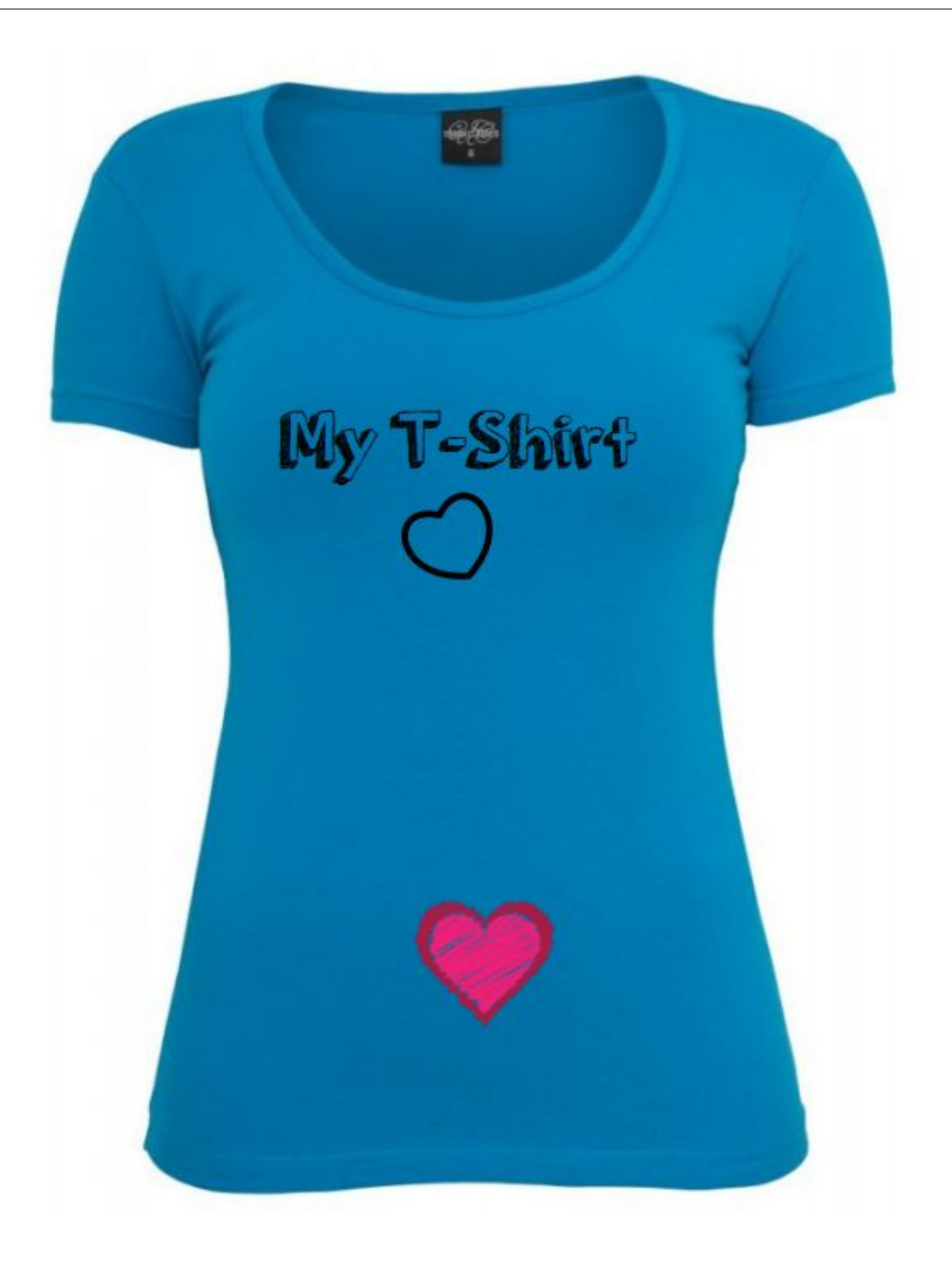

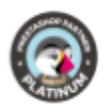

## Production

Después de la compra y el pago del pedido, recibirá la siguiente información sobre el pedido dentro de la vista previa del pedido (pedidos > pedidos):

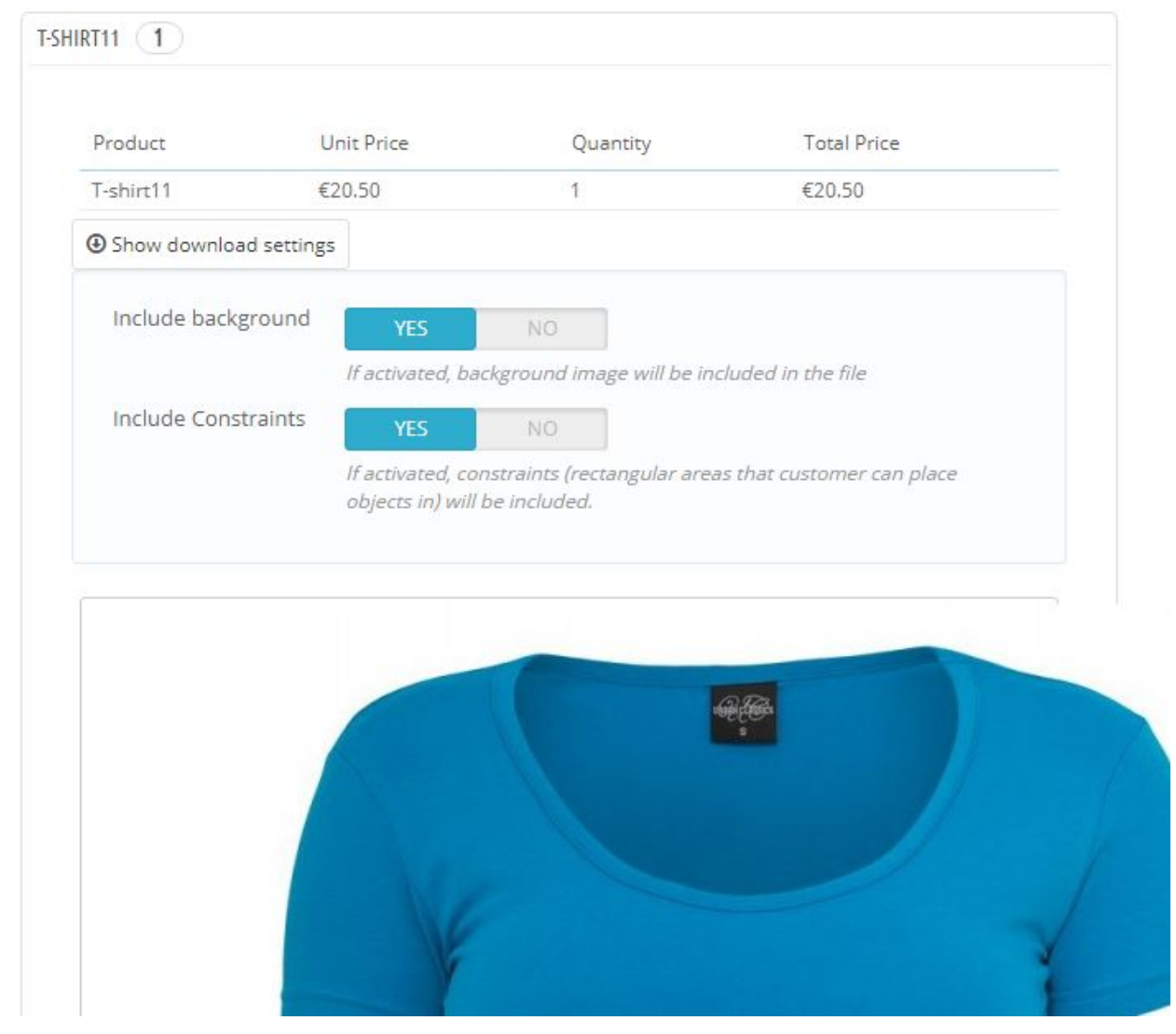

Aquí puedes ver la vista previa (con fondo de pantalla) y ajustar la configuración de descarga. Debajo de la vista previa de la imagen se encuentra el botón "descargar PDF". Haga clic en él para descargar el archivo del producto configurado y enviarlo al fabricante correspondiente.

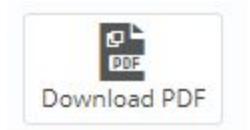